## StoreMate(販売管理ソフト)ご利用の手引き

この度は、StoreMate(販売管理ソフト)のご利用ありがとうございます。 StoreMate(販売管理ソフト)は、販売業を営む店舗様向けの顧客情報、販売情報管理のための ソフトウェアです。販売店の販売計画や業務工数削減にお役立てください。

下記にStoreMateを使用するにあたり、始めに行って頂く手順についてご説明します。

(1)StoreMateのインストール

StoreMate(販売管理ソフト)のCDをパソコンにセットしインストールします。 ※下記の1. StoreMate(販売管理ソフト)のインストールを参照

(2)ログイン方法

インストール終了後、StoreMateへのログイン方法については、本ドキュメントにある <ログイン方法>を参照してください。

(3)受付店情報の登録

StoreMateをご利用するにあたり、導入して頂くお客様の店舗情報(受付店情報) を設定して頂きます。

(4)初期設定

初期設定については、初期値として標準の値を設定していますが、もし追加する項目がある場合、追加設定を行ってください。

尚、初期設定については、後から追加も可能ですが、値の変更については、最初に行ってください。 (変更前の設定をそのまま使用しデータを登録した後、その設定値を変更すると変更前のデータとの 関連がとれなくなります。)

- 1. StoreMate(販売管理ソフト)のインストール ①StoreMate(販売管理ソフト)のCDをパソコンにセットします。
  - ②自動的にインストール用の画面が起動されます。 起動された画面の「インストーラー実行」ボタンを押します。

| [ 販売管理システム StoreMate Ver1.0 🛛 💽 |
|---------------------------------|
|                                 |
|                                 |
|                                 |
|                                 |
|                                 |
|                                 |
|                                 |
|                                 |

③インストール画面で「次へ」ボタンを押します。

| 販売管理システム StoreMate Ver1.0 インストール                                  |
|-------------------------------------------------------------------|
| Store Mate                                                        |
| このプログラムのインストールを開始する前に、現在起動中のすべてのプログラムを必ず終了させ<br>てください。            |
| 処理を継続する場合は「次へ」をクリックしてください。途中で処理を中止する場合は「キャンセル」<br>ボタンをクリックしてください。 |
|                                                                   |
| 警告:このプログラムは、著作権法および国際条約によって保護されています。                              |
| このプログラム、またはその一部を無断で複製配布することは法律により禁止されています。                        |
| StoreMate Copyright c 2008 ジーアイエス                                 |
| 簡単インストーラ 次へ(N) キャンセル                                              |

④ラインセンス確認画面で「次へ」ボタンを押します。

| 販売管理システム StoreMate Ver1.0 インストール                                                                                                    |  |  |
|----------------------------------------------------------------------------------------------------|--|--|
| Store Mate                                                                                                    |  |  |
| 下記ドキュメントをお読みください。残りの部分を読むにはPage Downキーを押してください。                                                                                       |  |  |
| 販売管理ソフト StoreMate Ver1.0 (以下「本ソフトウェア製品」という)をご使用いただく前に ▲                                                                               |  |  |
| (販売管理ソフト StoreMate 使用許諾契約書》                                                                                                    |  |  |
| 本ソフトウェア製品(ブログラム・画像・ドキュメント等を含む)をお客様の<br>コンピュータ(以下 FPC」という)で使用する場合は、以下のソフトウェア使<br>用許諾契約にご同意ください。                                        |  |  |
| 1. 使用許諾                                                                                                    |  |  |
| <ul> <li>(1) 合資会社 ジーアイエス (以下「当社」という) は、お客様に対し、<br/>本ソフトウェア製品をお試し版として無償で使用する権利を許諾します。<br/>使用とは、PC上で本ソフトウェア製品のブログラムを実行したり、ドキ</li> </ul> |  |  |
| ×                                                                                                    |  |  |
| 簡単インストーラ <b>戻る(B) 次へ(N) キャンセル</b>                                                                                                    |  |  |

⑤インストールのための保存先フォルダを確認し「次へ」ボタンを押します。

| 販売管理システム StoreMate Ver1.0 イン      | ストール                |  |  |  |
|-----------------------------------|---------------------|--|--|--|
| Store Mate                        | >                   |  |  |  |
| インストール先のフォルダを選択し、「次へ」をクリックしてください。 |                     |  |  |  |
| C:¥Program Files¥StoreMate        | 参照( <u>B</u> )      |  |  |  |
|                                   | 標準に戻す( <u>D</u> )   |  |  |  |
| 選択されたドライブの空き容量:                   | 20,068,257,792 byte |  |  |  |
| インストールに必要な空き容量:                   | 52,363,160 byte     |  |  |  |
|                                   |                     |  |  |  |
|                                   |                     |  |  |  |
| 簡単インストーラ                          | 戻る(B) (次へ(N) キャンセル  |  |  |  |

⑥インストールのショートカット作成確認画面で「次へ」ボタンを押します。

| 販売管理システム StoreMate Ver1.0 インストール                                                                                                    |
|----------------------------------------------------------------------------------------------------|
| Store Mate                                                                                                    |
| プログラムのショートカットを作成するスタートメニューのフォルダを入力し、「次へ」をクリックしてく<br>ださい。                                                                                                    |
| 販売管理システム                                                                                                    |
| 販売管理システム Accessories Administrative Tools CreateInstall Free EPSON Extras and Upgrades Games Kingsoft Internet Security U LHAユーティリティ32 Maintenance Microsoft Office ・ |
| □ スタートメニューフォルダを作成しない(E)                                                                                                    |
| 簡単インストーラ 戻る(B) (次へ(N) キャンセル                                                                                                    |

⑦「デスクトップにショートカットを作成する。」指定画面で「次へ」ボタンを押します。

| 「販売管理システム StoreMate Ver1.0 イン                                                                                                    | ストール                                              |      |          |  |
|----------------------------------------------------------------------------------------------------|---------------------------------------------------|------|----------|--|
| Store Mate                                                                                                    |                                                   |      |          |  |
| プログラムの追加処理を選択し、「次へ」                                                                                                    | 1をクリックしてく                                         | ださい。 |          |  |
| <ul> <li>              デスクトップにショートカットを作成す          </li> <li>             スタートアップにショートカットを作成         </li> <li>             「送る」にショートカットを作成する(E)         </li> <li>             「クイック起動」にショートカットを作成         </li> </ul> | <b>-3(D)</b><br>する( <u>S</u> )<br>☆する( <u>Q</u> ) |      |          |  |
| 簡単インストーラ                                                                                                    | 戻る( <u>B</u> )                                    |      | N ++)tzl |  |

⑧「インストール内容確認」画面で「次へ」ボタンを押します。

| 仮売管理システム StoreMate Ver1.0 インストール                                       |
|------------------------------------------------------------------------|
| Store Mate                                                             |
| インストール内容を確認し、問題がなければ「次へ」をクリックしてください。設定内容を変更する場合は「戻る」をクリックし設定を変更してください。 |
| インストール先フォルダ:<br>C:¥Program Files¥StoreMate                             |
| プログラムフォルダ:<br>販売管理システム                                                 |
| その他の設定:<br>ショートカットをデスクトップに作成する                                         |
|                                                                        |
|                                                                        |
| ۲ ( ۲                                                                  |
| 簡単インストーラ 戻る(B) 次へ(N) キャンセル                                             |

⑨下記の確認画面が表示された場合、「はい」を押します。

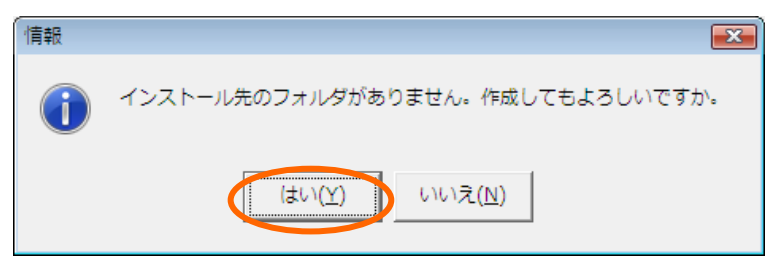

⑪インストール処理中を表す下記の画面が表示されます。

| 販売管理システム StoreMate Ver1.0 インストール |
|----------------------------------|
| Store Mate                       |
| 現在処理を行っています。完了するまでしばらくの間お待ちください。 |
|                                  |
|                                  |
|                                  |
|                                  |
|                                  |
|                                  |
|                                  |
| 簡単インストーラ                         |

①BASP21ツール(プログラムからメールを送信するツール)の使用許諾契約画面が表示されます。 「はい」ボタンを押します。

| InstallShield Wizard                                                                                |   |
|----------------------------------------------------------------------------------------------------|---|
| 使用許諾契約<br>次の製品使用許諾契約を注意深くお読みください。                                                                   |   |
| 契約の残りの部分を読むには、[Page Down]キーを押してください。                                                                |   |
| BASP21使用許諾契約書                                                                                       |   |
| ★BASP21 バージョン 2.3.2.112003/2/11 目                                                                   |   |
| BASP21 ご愛用ありがとうございます。久々のバージョンアップです。<br>花粉が飛ぶ前に公開できたのでよかったです。                                        |   |
| ●このバージョンでの変更点:<br>-FlushMailメソッド追加 basp21.dll -                                                     |   |
| 前述の製品使用許諾契約のすべての条項に同意しますか? [レ レレ ンえ]ボタンを選択すると、セットアップを中止<br>します。BASP21 をインストールするには、この契約に同意する必要があります。 |   |
| InstallShield                                                                                       | _ |
| < 戻る(B) [はい(Y)] いいえ(N)                                                                              |   |

12BASP21ツールのインストール完了画面が表示されます。「完了」ボタンをクリックします。

| InstallShield Wizard |                                                                   |  |
|----------------------|-------------------------------------------------------------------|--|
|                      | InstallShield Wizardの完了<br>セットアッフリは、コンピュータへのBASP21のインストールを完了しました。 |  |
|                      | < 戻る(B) <b>完了</b> キャンセル                                           |  |

13インストール処理完了画面が表示されます。「完了」ボタンを押します。

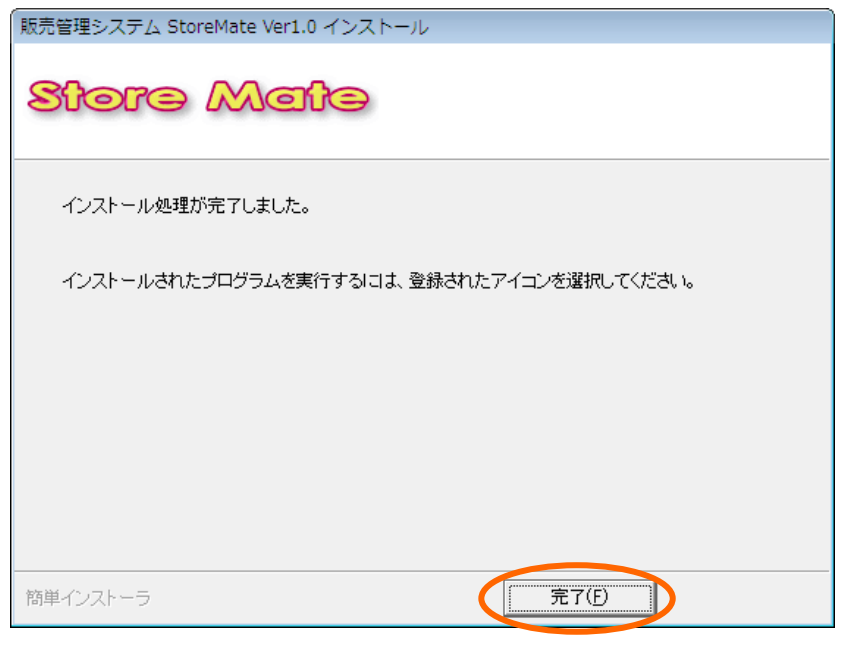

## 2. Access Runtimeのインストール

 ①ClubMateのインストールに続いて、Access Runtimeのインストール確認画面が表示されます。 パソコンにAccessがインストールされていない場合、Access Runtimeをインストールする 必要がありますので画面下の「はい」ボタンを押して処理を実行してください。
 ※注意:既にパソコンにAccessがインストールされている場合、Access Runtimeをインストールしない でください。(画面下の「いいえ」ボタンを押して処理を終了してください。)

| 情報 |                                                                        |
|----|------------------------------------------------------------------------|
| 1  | Accessランタイムをインストールしますか?(※注:既にAccessがインストールされている場合、インストールしな<br>いでください。) |
|    | (はい(Y) いいえ(N)                                                          |

# ①「完了」ボタンを押します。

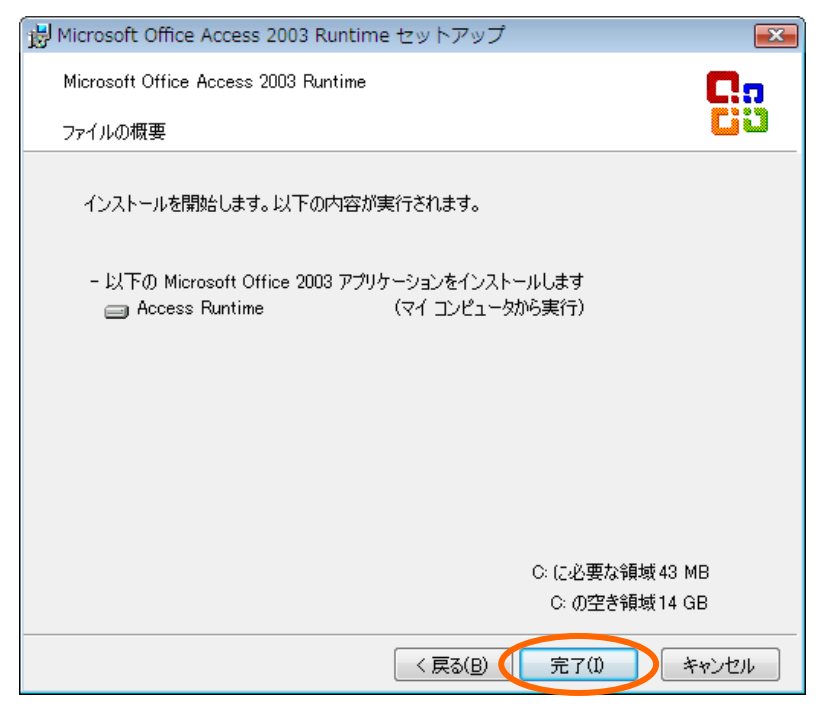

②Access Runtimeインストール実行中画面が表示されます。

| 岗 Microsoft Office Access 2003 Runtime セットアップ |          |
|-----------------------------------------------|----------|
| Microsoft Office Access 2003 Runtime          | Ca       |
| Access Runtime をインストールしています                   | <u> </u> |
| インストールの進行状況                                   |          |
|                                               |          |
| 実行中のアクション                                     |          |
|                                               |          |
|                                               |          |
|                                               |          |
|                                               |          |
|                                               |          |
|                                               |          |
|                                               |          |
|                                               | キャンセル    |

③Access Runtimeのインストール完了画面が表示されます。 「OK」ボタンを押します。

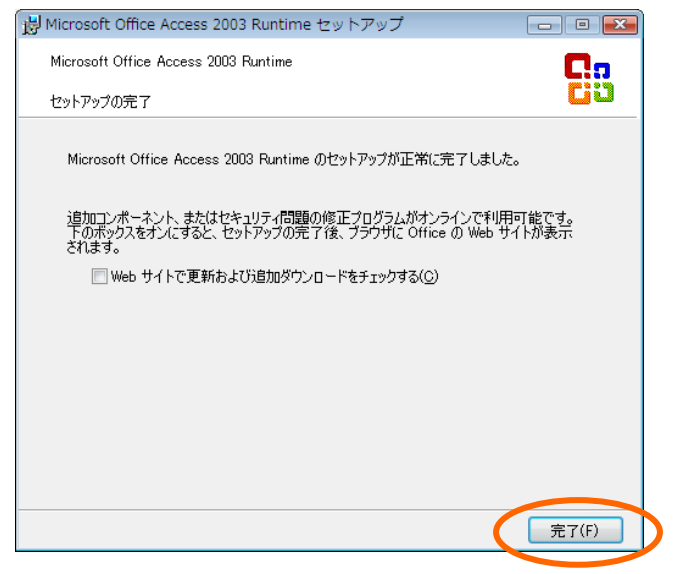

 StoreMate(販売管理ソフト)インストールの終了 Accessインストール終了後もStoreMate(販売管理ソフト)インストール画面は表示されたままです。 StoreMate(販売管理ソフト)インストール画面の「×」をクリックして画面を終了してください。

| ■ 販売資理ミステル StoroMate Vor1.0 |  |
|-----------------------------|--|
| L 販売管理システム StoreMate Ver1.0 |  |
|                             |  |
|                             |  |
|                             |  |
|                             |  |
|                             |  |
|                             |  |
|                             |  |
| 1                           |  |
|                             |  |
| のストール実行                     |  |
|                             |  |
|                             |  |
|                             |  |
|                             |  |

注意事項

- 1. StoreMateソフトを再インストールする時は、「スタート」→「設定」→「コントールパネル」→「プログラムの 追加と削除」画面で「StoreMate\_Ver1.0」と「BASP21」、「MicroSoft Access2003 Runtime」を削除後、 再インストールしてください。
- 2. 再インストール時、下記の画面が表示された場合、全て「はい」ボタンをクリックしてください。

| バージョンの競合                                                       |
|----------------------------------------------------------------|
| コピーしようとしているファイルより新しいファイルがシステムに存在します。現在のファイルをそのまま使用することをお勧めします。 |
| ファイル名: 'C:¥Program Files¥携帯SHOP業務管理システム<br>¥MSCAL.OCX          |
| 詳細: 'Microsoft Calendar Control                                |
| バージョン: '10.0.0.2529'                                           |
| 現在のファイルを保持しますか?                                                |
| 【1はい☆▶】 いいえ(№) すべて無視(А)                                        |

### 3. 日付の設定について

お試し版をインストールした直後にStoreMateを起動した際、使用期限の30日を経過していないにも関わらず下記のライセンスキー登録メッセージが出力される場合があります。

| 置 ライセンスキー登録:フォーム                                                                                                    | × |
|----------------------------------------------------------------------------------------------------|---|
| お試し版の使用期限が過ぎました。<br>続けてご使用になりたい場合は、製品版を購入後<br>提供されるライセンスキーを入力し、ライセンスキー<br>登録ボタンを押してください。<br>StoreMateと入力したデータがそのまま使用できます。 |   |
| <u>StoreMate購入ができるホームページ</u>                                                                                              |   |
| ライセンスキー                                                                                                    |   |
| ライセンスキー登録                                                                                                    |   |
|                                                                                                    |   |

この場合、「OK」ボタンをクリック後、下記手順で日付の書式設定を変更してください。 ①「スタート」→「設定」→「コントロールパネル」の「地域と言語のオプション」を起動してください。 ②地域オプションタグをクリックし「短い形式」の値を確認してください。

| 地域オプション                   | 語詳細設定                                                                                                    |                |              |          |
|---------------------------|----------------------------------------------------------------------------------------------------|----------------|--------------|----------|
| ~標準と形式-                   |                                                                                                    |                |              |          |
| 及ぼします。                    | ま、ノロクラムが安知道、地質、ログのよい時後1                                                                                                    | 2致小9.9以1/16的母化 |              |          |
| 使う言語を選<br>(い( <u>S</u> ): | び、必要な応じてカスタマイズをクリックして希望                                                                                                    | する形式を選択してくださ   |              |          |
| 日本語                       |                                                                                                    | < カスタマイズ(Z)    |              |          |
| サンプル                      |                                                                                                    | k              |              |          |
| 数值:                       | 123,456,789.00                                                                                                    |                |              |          |
| 通貨                        | ¥123,456,789                                                                                                    |                | <b>`</b>     |          |
| 時刻                        | 15:08:20                                                                                                    |                | $\backslash$ |          |
| 短い形式                      | 05/08/22                                                                                                    |                | $\backslash$ |          |
| 120 USI                   | 2005年8月22日                                                                                                    |                | $\backslash$ |          |
| 場所                        |                                                                                                    |                | $\backslash$ |          |
| ニュースや天気                   | 5予報など、現地の情報を提供するサービスの                                                                                                    | 役に立つように、現在地    | $\backslash$ |          |
| 日本                        | contrain and a second second s | <b>~</b>       |              |          |
|                           |                                                                                                    |                | $\backslash$ |          |
|                           |                                                                                                    |                |              | <b>`</b> |

③「短い形式」が"yy/mm/dd"となっており年を簡略化した設定になっていた場合は「カスタマイス」ボタンを クリック後、「地域のオプションのカスタマイス」画面で日付タグをクリックし「短い形式」欄の値を "yyyy/MM/dd"に変更します。

| カレンダー                  |                                |                       |
|------------------------|--------------------------------|-----------------------|
| 2 桁の数子で年を入7<br>1930 から | 1すると、次の範囲内での暦年として解釈さ<br>2029 💲 | :ग्राइव( <u>ग</u> ्र: |
|                        | 西暦(日本語)                        | ~                     |
| 短い形式                   |                                |                       |
| 短い形式のサンプル              | 05/08/22                       |                       |
| 短い形式(S):               | yyyy/MM/dd                     | ~                     |
| 区切り記号( <u>D</u> ):     | /                              |                       |
| 長い形式<br>長い形式のサンブル:     | 2005年8月22日                     |                       |
| 長い形式(L):               | уууу'年'М'月'а'日'                |                       |

④値を変更後、「適用」ボタン、「OK」ボタンをクリックします。

⑤「地域と言語のオプション」画面で「OK」ボタンをクリックします。

| - 標準と形式 - 標準と形式 - このオブション( 及ぼします。 使う言語を選 | 電話 しまれ回転を定し<br>よ、プログラムが数値、通貨<br>び、必要な応告でカスタマイ | ま、日付および時刻を表示する形式に影響を<br>(スをクリック) ご希望する形式を選択してくださ |
|------------------------------------------|-----------------------------------------------|--------------------------------------------------|
| 日本語                                      |                                               | ● 力スタマイズ②…                                       |
| サンプル<br>数値:                              | 123,456,789.00                                |                                                  |
| 通貨:<br>時初                                | ¥123,456,789                                  |                                                  |
| ₩₩₩<br>短い形式:                             | 2005/08/22                                    |                                                  |
| 長い形式:                                    | 2005年8月22日                                    |                                                  |
| - 場所<br>ニュースや天気<br>を選択してくな               | ₹予報など、現地の情報を<br>さい(1):                        | 提供するサービスの役に立つように、現在地<br>▼                        |

※インストール終了後、システムにログインできます。ログイン方法は、次の「ログイン方法」のタグを クリックしご覧ください。

# くログインの方法>

StoreMate(販売管理ソフト)へのログインは下記手順にて行います。

- 1. 顧客来店情報画面の起動
  - (1)「スタート」→「プログラム」→「ShopMate」→「ShopMate」
     でShopMate(携帯SHOP業務管理ソフト)を起動します。
  - ②表示されたログイン画面のユーザID欄に"99"、パスワード欄に"99"を入力し「実行」ボタンをクリックします。

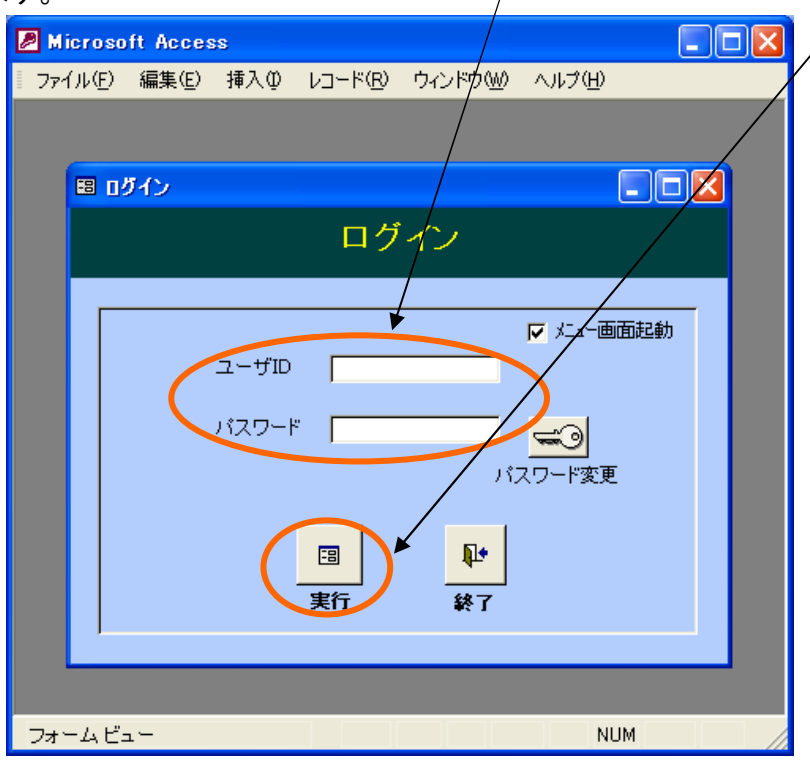

注:初期起動用としてユーザIDが"99"のIDをご用意していますが、運用に入り次第、セキュリティのため パスワードの変更をお勧めします。

③初回起動時下記の画面が表示されます。「はい」ボタンをクリックし受付店情報を設定してください。

| /                        |
|--------------------------|
| Microsoft Access         |
| ShopMateのご利用ありがとうございます。  |
| 本システムは、最初に受付店情報の登録が必要です。 |
| 先に受付店情報を設定しますか?          |
|                          |

④マスタ情報設定画面の受付店情報タグで受け店情報の設定を行います。

| ■ マスタ情報設定              |                   |                        |                       |  |  |
|------------------------|-------------------|------------------------|-----------------------|--|--|
| マスタ情報設定                |                   |                        |                       |  |  |
|                        |                   |                        |                       |  |  |
| 店舗情報 販売元 商品種別 商        | 品名 集計用住所          | アクセス権限                 | <b>郵便番号 広告種類</b>      |  |  |
| 店舗情報                   |                   |                        |                       |  |  |
|                        | 店舗番号 1            |                        |                       |  |  |
| 店舗情報一覧                 | 店舗名 テスト受け         | 可店                     | - 顧客情報の非表示設定 -        |  |  |
|                        | 帳票用店名称 テスト受け      | 寸店                     | □ 氏名非表示               |  |  |
|                        | 郵便番号 9042171      | •                      | □ 郵便番号非表示             |  |  |
|                        | 住所 沖縄市高           | 原                      | □ 住所非表示               |  |  |
|                        | 電話番号              | _                      | □ 電話番号非表示             |  |  |
|                        | ,<br>法管期間指定 4月始主· |                        | □ 生年月日非表示             |  |  |
|                        |                   |                        |                       |  |  |
|                        | メール送信方式 📀 POP     | Before SMTP C SMTP-AUT | 「H SMTPポート番号 」        |  |  |
|                        | メールアドレス           |                        |                       |  |  |
|                        | POP3サーバ           |                        | □ ・顧客情報出力<br>・顧客情報取込み |  |  |
|                        | SMTPサーバ           |                        | ・バックアップ 機能使用          |  |  |
| ライセンスキー                | メールユーザ            |                        |                       |  |  |
|                        | メールバスワード          |                        |                       |  |  |
|                        |                   |                        |                       |  |  |
|                        |                   |                        | 登録 肖明除                |  |  |
| 画面背景色 スカイブルーレー 閉じる(F5) |                   |                        |                       |  |  |

⑤受付店情報を設定後、「閉じる(F5)」ボタンをクリックしてください。メニューが画面が表示されます。

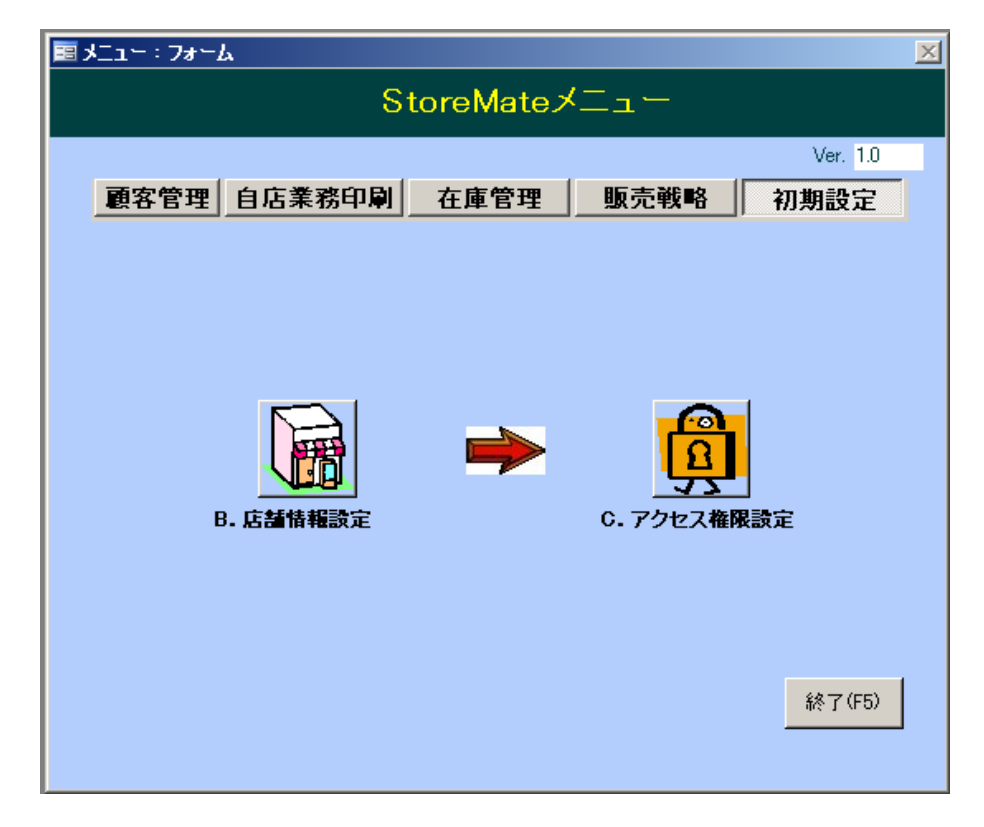